July 5, 2007

#### TABLE OF CONTENTS

After installing the IonWizard 6x hardware, interface card(s), and driver(s) you will need to configure IonWizard. These steps should only need to be performed once and a separate from configuring your experiments. This document explains the details

# 1 Create an IonWizard user

| 1. | When you start IonWizard for the first time you will see this message. Click Ok                                                                                                    | Template File Notice       Image: Complate File Notice       Image: Complate File Notice       Image: Complate File Notice       Image: Complate File Notice |
|----|----------------------------------------------------------------------------------------------------|----------------------------------------------------------------------------------------------------|
| 2. | Next you will be asked to enter a user<br>name. You can enter any string that you<br>would like.<br>Please note that hardware configurations and<br>experiment settings are stored globally for all users<br>of this version of lonWizard. Only the template<br>settings are stored on a user by user basis | Enter New Use:<br>Jun<br>DK Cancel Back To List Help<br>Revision 1                                                                                           |
| 3. | If this is a new installation you will see and<br>error that says "error opening<br>IAB_D4.EST" click ok                                                                                                    |                                                                                                    |
| 4. | You will get another one for the file IAB_D4.GST, click ok                                                                                                    |                                                                                                    |
| 5. | You should now see the main lonWizard<br>menu bar which will have three menus<br>"File", "Collect" and "Help"                                                                                                    |                                                                                                    |

# 2 Device Overview

The hardware configuration for IonWizard is based on a hierarchical tree setup. At the "base" of this tree are the root devices. A device is considered a root device if it connects directly to the computer.

The following devices are considered root devices

- All PCI or ISA interface cards
- Any USB or Firewire device
- All standard serial/parallel ports (even though they may be built into the computer they appear to software as separate interface cards)

# 3 Add Root Devices

The first thing to do is to add the root devices for your system.

| 1. | Pick "Hardware" from the "Collect" menu<br>and you should see any an empty Hardware<br>Setup Dialog box                                                                                                    |                                                                                                    |
|----|----------------------------------------------------------------------------------------------------|----------------------------------------------------------------------------------------------------|
| 2. | Click on the "Add Root…" button then<br>In Type of Device select<br><b>MCC PCI-DIO24 Cards</b><br>In Instance of Device select<br><b>MCIO24Px</b><br>Click Ok<br>Note the "x" at the end of MCIO24P will vary and is<br>not relevant                             | Root Device Selector       Available Devices     Type of Device       W180U-VFIR Camera     Help       Generic DirectV KS Camera     Hull       MuT ech MV500     Seial Ports       RTD 2x10 DID Cards     Add       McIO24F0     Specify                                                                                                    |
| 3. | You will be returned to the main hardware<br>dialog with the MCIO24 device added to the<br>hardware tree.                                                                                                    | IonOptix Acquistion Hardware Setup      Experiment Executor      Local Machine Executor      The Local Machine Executor executes experiments using hardware installed on the local machine.      Hardware Tree      MCIO24P0     I37 pin MCC cable)>Empty     Delete     Specify.     Configure.      Test      Test      Times      Latech<<      Auto Configure      Limes      Latech<      Configure      Times      Latech<      Configure      Configure      Configure      Limes      Latech<      Configure      Configure      Configure      Configure      Latech<      Configure      Configure      Latech      Configure      Configure      Latech      Configure      Configure      Configure      Configure      Latech      Configure      Configure |
| 4. | Note - Skip to step 6 if you do not have a MuTech<br>frame grabber<br>Click on the "Add Root…" button then<br>In Type of Device select<br><b>MuTech MV510</b><br>In Instance of Device select<br><b>MV510 #x</b><br>Click Ok<br>(again the value of x will vary) | Root Device Selector       Image: Constraint of the second second s                             |

#### July 5, 2007

| 5. | You will be returned to the main hardware<br>dialog with the MV510 device added to the<br>hardware tree.                                                                                                    | IonOptix Acquistion Hardware Setup      Experiment Executor      The Local Machine Executor      The Local Machine Executor executes experiments using hardware installed on the local machine.      Hardware Tree      MOD24P0     [37 an MC cable}>Empty     MVS10 ta0     [RCA}>Empty     [RCA}>Empty     [RCA]>Empty     [RCA]>Empty     [Configure.]      Test      Times     Laxetor Software timer selected     Frequency:68.00     Configure Timers     [Hep] |
|----|----------------------------------------------------------------------------------------------------|----------------------------------------------------------------------------------------------------|
| 6. | Note – Skip to step 8 If you do not have a Myocam-S<br>Click on the "Add Root…" button then<br>In Type of Device select<br><b>VI80U VFR Camera</b><br>In Instance of Device select<br><b>Aemics VI80U USB Camerax</b><br>Click Ok<br>(again the value of x will vary) | Root Device Selector         Available Devices       Type of Device         MC PCI-DI024 Cards       Cancel         MB0U VFR Carnera       Help         MuT ech MV500       MuT ech MV500         Serial Ports       RTD 2x10 DI0 Cards         Instance of Device       Add         Vitual VI80U VFR Carnera       Specify                                                                                                    |
| 7. | You will be returned to the main hardware<br>dialog with the Aemics VI80U USB Camera<br>device added to the hardware tree.                                                                                                    | IonOptix Acquistion Hardware Setup  Experiment Executor  Local Machine Executor  The Local Machine Executor  The Local Machine Executor executes experiments using hardware installed on the local machine.  Hardware Tree  MCI024P0 I37 pn MCC cable/>Emply MVSI0 du Cable/>Emply ISPecify.  Acmics VI80U USB Camera  Delete Test  Free Devices  Timers Later Software timer selected Frequency68.00  Configure  DK Cancel Help                                      |
| 8. | Click OK to save your changes                                                                                                    |                                                                                                    |

# 4 Add/Configure Branch Devices

After adding the appropriate root devices to your hardware configuration the next step is to add the branch devices that are part of your system.

#### 4.1 Add Fluorescence or Data System Interface

Currently every IonWizard 6x system is shipped with either a Fluorescence System Interface or a Data System Interface. Please select the appropriate choice for your hardware in the following instructions.

| 1. | Pick "Hardware" from the "Collect" menu                                                                                                    | File     Collect     Help       Hardware     Experiments       Parameters     Mark text                                                                                                    |
|----|----------------------------------------------------------------------------------------------------|----------------------------------------------------------------------------------------------------|
| 2. | In the Hardware Tree select<br>[37 pin MCC Cable]->Empty<br>(which is under the MCIO24Px device)<br>In the Free Devices list select<br>IonOptix FSI (MCC Style) or<br>IonOptix DSI (MCC Style)<br>Then click "Attach<<" | I onOptix Acquistion Hardware Setup  Experiment Executor: Local Machine Executor  The Local Machine Executor  Hadware Tree  MC024P0  Proceded Setup:  MC024P0  Proceded Setup:  Pree Devices  Free Devices  Free Devices  Free Devices  Free Devices  Free Devices  Timers  Lxetor Software timer selected  Frequency 68.00  Configure Timers  DK Cancel Help                                                                                                    |
| 3. | The hardware tree will now show<br>[37 pin MCC Cable]->FSICx or<br>[37 pin MCC Cable]->PDSIx                                                                                                    | IonOptix Acquistion Hardware Setup         Experiment Executor:         The Local Machine Executor         The Local Machine Executor executes experiments using hardware installed on the local machine.         Hardware Tree         MCIO24P0         [37] prin MCC cable]> FSIC5         [25] Frin DSUB)>Empty         [PMT 1]>Empty         [AD 2]>Empty         [AD 2]>Empty         [AD 4]>Empty         [AD 4]>Empty         [AD 4]>Empty         [AD 4]>Empty         [Ad 1]>Empty         [Ad 2]>Empty         [Ad 2]>Empty         [Ad 2]>Empty         [Ad 2]>Empty         [Ad 2]>Empty         [Ad 2]>Empty         [Ad 2]>Empty         [Ad 2]>Empty         [Ad 2]>Empty         [Ad 2]>Empty <t< th=""></t<> |
| 4. | Click OK to save your changes                                                                                                    |                                                                                                    |

#### 4.2 Selecting Timer and Sample Rate

In IonWizard sampling of most inputs is done using a hardware timer from one of the attached devices. In addition there is computer-based timer that can be used when no other timers are present for sampling at a slow rate. The best timer at this point is the one that part of the Fluorescence or Data System interface.

In addition to selecting the timer you may also select the pacing rate. This rate defines the fundamental sampling frequency of all devices that are not internally paced. The "normal" pacing rate is 1000 Hz.

| 1. | Pick "Hardware" from the "Collect" menu                                                                                                    | File Collect Help<br>Hardware<br>Experiments<br>Parameters<br>Mark text                                                                       |
|----|----------------------------------------------------------------------------------------------------|----------------------------------------------------------------------------------------------------|
| 2. | Click on the "Configure Timers" button.<br>From the Timer list select<br><b>FSICx</b> or <b>PDSIx</b> ( <i>x=varying number</i> )<br>In the Pacing rate dialog enter the timer<br>countdown value that results in the desired<br>pacing frequency.<br>For normal use enter 10000 as the<br>countdown value which will result in a<br>pacing rate of 1KHz. <i>Please contact</i><br><i>IonOptix for instructions on running at</i><br><i>different pacer rates.</i> | Timer Configuration         Timer         FSIC5         Base Clock Rate (Hz)         Pacing Rate         Countdown Value         200 <= 10000 |
| 4. | Click OK to save your changes                                                                                                    |                                                                                                    |

# 4.3 Add Light Source

Most IonWizard systems ship with a computer controlled excitation light source. This will be either the high-speed HyperSwitch or the filter wheel based Stepper Switch. If you do not have an excitation light source skip to the next section.

| 1. | Pick "Hardware" from the "Collect" menu                                                                                                    | File Collect Help<br>Hardware<br>Experiments<br>Parameters<br>Mark text                                                                                                    |
|----|----------------------------------------------------------------------------------------------------|----------------------------------------------------------------------------------------------------|
| 2. | In the Hardware Tree select<br>[25 Pin DSUB]->Empty<br>(which is 2 <sup>nd</sup> under the MCIO24Px)<br>In the Free Devices list select<br>MuStep<br>StepperSwitch (new microstepping) or<br>HyperSwitch<br>Then click "Attach<<"<br>The hardware tree will now display<br>[25 Pin DSUB]->USTEP_x | IonOptix Acquistion Hardware Setup         Experiment Executor: Local Machine Executor         The Local Machine Executor executes experiments using hardware installed on the local machine.         Hardware Tree         MCI024P0         (37 pri MCC cable)> FSIC6         (37 pri MCC cable)> FSIC6         (30 pri PSIC)> Forply         (30 pri PSIC)> Forply         (31 pri PSIC)> Forply         (31 pri PSIC)> Forply         (31 pri PSIC)         (31 pri PSIC)         (31 pri PSIC)         (32 pri PSIC)         (33 pri PSIC)         (34 pri PSIC)         (34 pri PSIC)         (35 pri PSIC)         (35 pri PSIC) |
| 3. | To complete the configuration of the excitation characteristics of the device.                                                                                                    | on light source you need to specify the                                                                                                    |

|    |                                                                                                    | 1                                                                                                    |
|----|----------------------------------------------------------------------------------------------------|----------------------------------------------------------------------------------------------------|
|    | For MuStep or StepperSwitch                                                                                                    | MuStep/StepperSwitch Specification                                                                                                    |
|    | Highlight<br>[25 Pin DSUB]->USTEP_x<br>then click on the "Specify" button.<br>Make the changes similar to figure at right<br>using the actual filter values that are | Filter Positions       Status     Wavelength     Date       1     Filtered     ▼       2     Filtered     ▼       3     Open     ▼       4     Open     ▼       All Presented     NA |
|    | resent your filter wheel. You may use<br>"date" value is to help you track the age of<br>the filters or you may leave them blank.                                    | 6 Open All Presented NA                                                                                                    |
|    | For <b>Hyperswitch</b><br>Highlight<br><b>[25 Pin DSUB]-&gt;HYPSW_x</b><br>then click on the "Specify" button.<br>Specific instructions to follow                    | Figure to follow                                                                                                    |
| 4. | Click OK to save your changes                                                                                                    |                                                                                                    |

# 4.4 Add PhotoMultiplier(s), Analog input(s) and Event input(s)

Photometry systems will include one or more Photo multiplier tubes for acquiring light intensity data. In addition the both system interfaces support four general purpose analog inputs and one or two digital event inputs. This section will show you how to add and configure these inputs.

| 2. Note – skip to step 3 if you do not hav photomultiplier tubes                                                                                                    | InOptix Acquisition Hardware Setup         Image: Comparison of the secutor           Experiment Executor:         Local Machine Executor           The Local Machine Executor executes experiments using hardware installed on the local machine.                                                                                                    |
|----------------------------------------------------------------------------------------------------|----------------------------------------------------------------------------------------------------|
| In the Hardware Tree select<br>[PMT 1]->Empty<br>(which is 3 <sup>nd</sup> under the MCIC<br>In the Free Devices list select<br>IonOptix PMT 300<br>Then click "Attach<<" | 4Px)     Hardware Tree<br>MCID24P0<br>[25 prin MCC cable]> FSIC6<br>[25 Prin OSUB]> USTEP_0     Delete<br>Specify     Add Root       4Px)     [25 Prin OSUB]> USTEP_0     Specify       [4D 1]> Empty     Configure       [4D 1]> Empty     Configure       [4D 1]> Empty     Test.       [4D 1]> Empty     Test.       [4D 1]> Empty     Test.       [4D 1]> Empty     Test.       [6] UD 1]> Empty     Auto Configure       [6] UD 1]> Empty     Test.       [6] UD 1]> Empty     IonOptix PMT200       [6] UD 1]> Empty     IonOptix PMT200       [6] Uot pix Empty     IonOptix PMT200 |
| The hardware tree will now dis<br>[25 Pin DSUB]->PMT300_x<br>If you have a 2 <sup>nd</sup> photomultiplie<br>repeat step 2 and attach it to I                             | Aly ISlat UUI/Schrpty<br>IPCAI>Empty<br>Aemics VI80U USB Camera<br>UDE<br>T 21<br>OK Cancel Help                                                                                                    |

# July 5, 2007

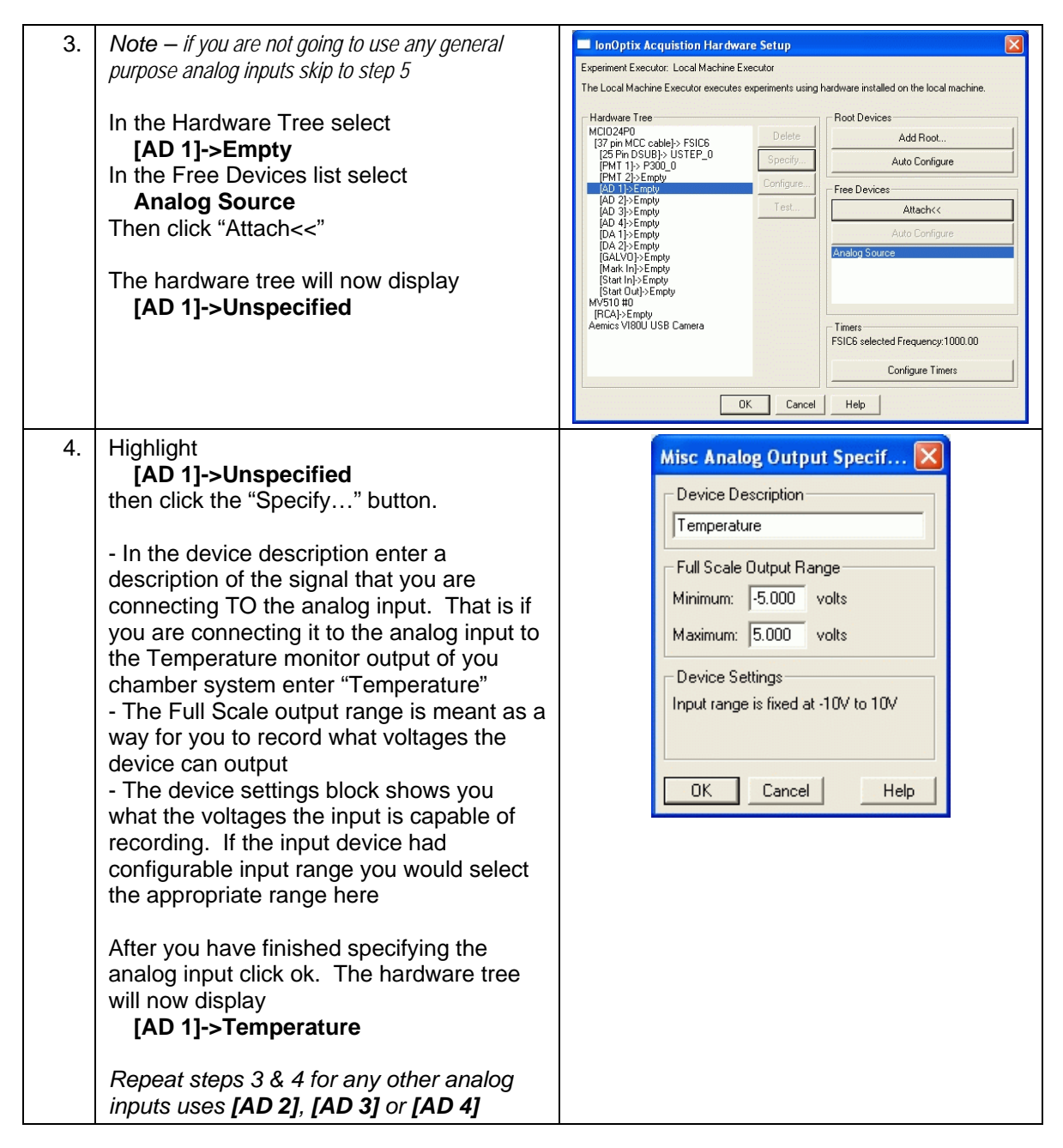

| <ul> <li>5. Note – if you are not going to use any event inputs skip to step 7</li> <li>In the Hardware Tree select [Mark In]-&gt;Empty or [Start In]-&gt;Empty</li> <li>In the Free Devices list select Device Source Then click "Attach&lt;&lt;"</li> <li>The hardware tree will now display [Mark In]-&gt;Unspecified or [Start In]-&gt;Unspecified or [Start In]-&gt;Unspe</li></ul> | rdware installed on the local machine.<br>Root Devices<br>Add Root<br>Auto Configure<br>Free Devices<br>Attach<<<br>Auto Configure<br>Device Source<br>Timers<br>FSICE selected Frequency 1000.00<br>Configure Timers<br>Help |
|----------------------------------------------------------------------------------------------------|----------------------------------------------------------------------------------------------------|
| 6.       Highlight<br>[Mark In]->Unspecified or<br>[Start In]->Unspecified         then click the "Specify" button.         - In the Device description you should<br>enter a description of the output signal that<br>is connected to the event input.         - Click ok         The hardware tree will now display<br>[Mark In]->MyoPacer Gate Out or<br>[Start In]-> MyoPacer Gate Out         Repeat steps 5 & 6 for the other event the<br>other event input         Z                                                                                                    | Help                                                                                                    |
| / L Click ()K to save your changes                                                                                                    |                                                                                                    |

#### 4.5 Add MyoCam

If your system includes a MyoCam and a Mutech (not the USB MyoCam-s) you will need to perform the following steps to add it to the hardware tree.

| 1. Pick "Hardware" from the "Collect" men |
|-------------------------------------------|
|-------------------------------------------|

# July 5, 2007

| 2.  | In the Hardware Tree select<br><b>[RCA]-&gt;Empty</b><br>In the Free Devices list select<br><b>IonOptix MyoCam</b><br>Then click "Attach<<"                                                                                                    | IonOptix Acquistion Hardware Setup         Experiment Executor: Local Machine Executor         The Local Machine Executor executes experiments using hardware installed on the local machine.         Hardware Tree         MCD24P0         [37] nin MCC cable]> FSICS         [25] Prn DSUBJ> USTEP_0         [PMT 12)>Empty         [AD 2]>Empty         [AD 2]>Empty         [AD 2]>Empty         [AD 2]>Empty         [AD 2]>Empty         [AD 2]>Empty         [AD 4]>Empty         [AD 4]>Empty         [AD 2]>Empty         [AD 2]>Empty         [AD 4]>Empty         [AD 4]>Empty         [AD 4]>Empty         [AD 4]>Empty         [AD 4]>Empty         [AD 4]>Empty         [AD 4]>Empty         [AD 4]>Empty         [AD 4]>Empty         [AD 4]>Empty         [AD 4]>Empty         [AD 4]>Empty         [AD 4]>Empty         [Ad 1]>McoPacer Gale Dut         [Batt Inj>McoPacer Gale Dut         [Batt Inj>Empty]         [Configure]         [Configure]         [Batt Inj>Empty]         [Statt Duty]>Empty]         [Statt Duty]>Empty] </th |
|-----|----------------------------------------------------------------------------------------------------|----------------------------------------------------------------------------------------------------|
| 2b. | If you see this error, it means that the<br>software did not see a valid video input<br>signal on the frame grabber's RCA<br>connector.<br>Make sure that<br>the camera video out is connected to<br>the frame grabber,<br>the cable is connected between the<br>camera and the camera controller<br>the camera controller<br>the camera controller power is on<br>Click ok to dismiss the error then try step<br>#2 again | Error Specifying Device                                                                                                    |
| 3.  | When you enter you will see this display.<br>Select "Framegrabber Pararmeters" which<br>is immediately below the video display.                                                                                                    | MyoCam Device Specification         OK         OK         Cancel         Start Video         Camera Parameters         Camera Version         Type A, Version 4: V3 lines with frame sync output - 60, 120, 240Hz         120Hz sub-frames begin on lines: 0, 64, 128, 192,                                                                                                    |
| 4.  | In the Framegrabber Parameters select<br>"Non-interlaced" then click on "Active lines"<br>and replace the string "RS-170 default:<br>480" with "240"                                                                                                    | Camera Parameters       Framegrabber Parameters         Interlaced       • Non-Interlaced         H Period (uS)       H Offset         RS-170A period       ▼         Total H Pixels       Active H Pixels         RS-170 default: 772       RS-170 default: 640                                                                                                    |

| 5. | When the Framegrabber Parameters are<br>set as shown in the figure to the right you<br>can click the "Start Video" button.<br>Set the camera controller switch to 240<br>and you should see an image similar to<br>one shown on the right. If things are set<br>properly the black bars between the fields<br>in the video display (on the left) should<br>align with the yellow bars in the ruler (on<br>the right). | MyoCam Device Specification |
|----|----------------------------------------------------------------------------------------------------|-----------------------------|
|    |                                                                                                    | C Interlaced                |
| 6. | Click OK to save your changes                                                                                                    |                             |

# 5 Notes

Here is a short list of notes about hardware configuration, more detailed discussion planned...

- Hardware settings are stored in the program directory in the file HWMGR.XML
- If you have separate versions of IonWizard stored in separate directories each installation of IonWizard will have its own hardware settings file.
- Removing or changing existing hardware devices will prevent your experiments from loading. Once an experiment fails to load ALL experiments will have to be deleted before you can continue.

Please refer to the document "IonWizard 6x Experiment Setup" for information on how to configure your experiment.